Broadband Cell, Corporate Office 211, Bharat Sanchar Bhavan, Janpath New Delhi: 110001 Ph: 23734094 Fax: 23734284

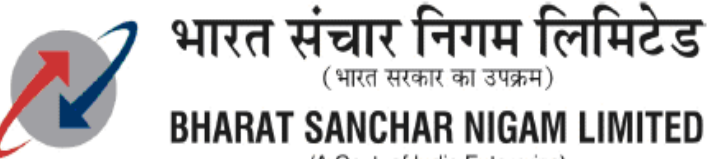

(A Govt. of India Enterprise)

**Dated**: 09-06-2011

No: 64-30/07-Broadband To The CGM All Telecom Circle / Metro District

Subject: Type 1 CPE (M/s ZTE make) upgradation process to make it Motive compliance

Please find enclosed herewith Type 1 CPE (M/s ZTE make supplied initially) Upgradation process to make it Motive compliance (Annexure-I & Annexure-II).

All circles are requested to make this process available at broadband call centers and help desk in order to educate broadband customers.

(R. Saji Kumar) Addl. GM (NWP-BB)

Encl: as above

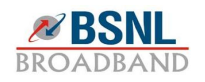

## Type 1 CPE Upgradation process to make it Motive compliance

Detailed process of Type 1 CPEs upgrade to make it Motive compliance is as under:

- 1. If any subscriber faces any disconnections of internet browsing, then he should first check the status of glowing LEDs links on CPE.
- 2. If the color of PC/USB LED is Red, then he should restart the CPE.
- Once link will become stable, Log on to website <u>http://motive.bsnl.co.in</u>. After logging to this website download links are available on the bottom of the page in "Download Required Software" block.
- Click on the 4th Number link i.e. ZTE CPE FIRMWARE UPGRADATION SOFTWARE New!. Once you click on this link ZTEFIRMWARE.ZIP file will appear on screen.
  - (i) Save that file on your computer.
  - (ii) Unzip the file, 3 icons are available in the folder
  - (iii) Click on "FwUgd.exe" file (triangular Shaped icon), this exe file is the firmware upgrading tool
  - (iv) Once you click on this file, two windows will appear on the screen, first one will shows the PPPoE username and Password and other will show the process of upgradation.
  - In first window, it takes Username/password automatically from the CPE, save the existing configurations and process of upgradation will automatically starts. Its clearly visible on the screen by green bubbles appears on the second windows and status of upgradation as well.
  - (vi) Don't disconnect or close any window in-between as this process will take 2-3 mins and CPE will reboot automatically and upgradation completed.
- 5. Once the upgrade is completed both windows will close automatically.
- 6. After completing this process log on to CPE portal i.e. http://192.168.1.1, enter username and password
- 7. Check the firmware mentioned on the home page.
- 8. After upgradation CPE will shows the new version i.e. "ZXDSL 831AIIV3.1.1b\_D18\_IN"

After completing the the above process CPE is now motive compliance.

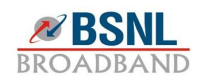

## **Annexure-II**

| <b>Welcome to Motive_BSNL</b> -                                                                                                    | Interne                                                                          | t Explorer, op                                                                                                  | timized for Bing an                                                                | d MSN                                                                 |                          |                           |                               |  |
|----------------------------------------------------------------------------------------------------|----------------------------------------------------------------------------------|----------------------------------------------------------------------------------------------------|------------------------------------------------------------------------------------|-----------------------------------------------------------------------|--------------------------|---------------------------|-------------------------------|--|
| CC v //motive.bs                                                                                                    |                                                                                  |                                                                                                    |                                                                                    | P -                                                                   |                          |                           |                               |  |
| File Edit View Favorites To                                                                                                    | ools Hel                                                                         | 2                                                                                                    |                                                                                    |                                                                       |                          |                           |                               |  |
| 🚖 Favorites 🛛 🚔 🔊 Suggested                                                                                                    | d Sites 🔻                                                                        | 🔊 Web Slice Gal                                                                                                 | lery 👻 🙋 Bing™ Traffi                                                              | •                                                                     |                          |                           |                               |  |
| 🔠 🔹 📢 Smoke gets in their eyes                                                                                                    | - 1                                                                              | 🟉 Welcome to Mo                                                                                                 | tive_BSNL X                                                                        |                                                                       |                          | 🟠 • 📾 • 🖂 🖶 •             | Page - Safety - Tools - 🔞 - 🂙 |  |
| R P                                                                                                    | WIN                                                                              | Dows 20                                                                                                    | 00 AND WIND                                                                        | OWS XP.<br>*Not applicat                                              | le for unlimited p       | plan customers.           | <u>^</u>                      |  |
| Search                                                                                                    |                                                                                  | 0                                                                                                    | % of ZTEFIRMWARE.<br>File Download                                                 | ZIP from motive.bsn                                                   | l.co.in Co 🖃             | king Number               |                               |  |
| http://www.yahoo.com<br>http://www.Gmail.com<br>http://www.rediffmail.com                                                                                                    | <b>9</b> !                                                                       | WELCC<br>Dear este<br>must dow<br>bassle fre                                                                    | Do you want to ope<br>Name: 2<br>Type: V                                           | en or save this file?<br>2TEFIRMWARE.ZIP<br>WINRAR ZIP archive, 2.03f | 18                       | Ine Services.             |                               |  |
| http://www.in.msn.com<br>http://www.facebook.com<br>http://www.irctc.co.in                                                                                                    | ₩<br>⊡<br>⊇                                                                      | in PPPoE<br>Following<br>Windows<br>kindly pro                                                                  | From: 1                                                                            |                                                                       |                          |                           |                               |  |
| http://www.india.gov.in                                                                                                    | INDIA                                                                            | typing the                                                                                                    | Always ask before opening this type of file                                        |                                                                       |                          |                           |                               |  |
| http://ndtv.com                                                                                                    | 24x7                                                                             | under "Do                                                                                                    | While files fro                                                                    | m the Internet can be usefu                                           | II, some files can poten | itially                   |                               |  |
| http://en.wikipedia.org                                                                                                    | 3                                                                                |                                                                                                    | harm your cor<br>save this file.                                                   | nputer. If you do not trust t <del>i</del><br><u>What´s the risk?</u> | ie source, do not open   | or 💽                      |                               |  |
| http://www.passport.gov.in                                                                                                    |                                                                                  | L                                                                                                    |                                                                                    |                                                                       |                          | Contraction of the second |                               |  |
| Downloads Required Soft<br>Downloads Required Soft<br>Click here to do<br>Click here to do<br>Customers usin<br>Customers usin<br>Download the U<br>Please Note:<br>CPE Firmware Upgrade Applie | tware<br>CPE Firm<br>ownload (<br>Ing Teracc<br>VARE UP<br>og VMC C<br>Jser Guid | ware Upgrade /<br>the BSNL SELF (<br>im CPEs click he<br>GRADATON SO<br>PEs click here*<br>le<br>S Only applica | Application New!<br>ARE Software New!<br>are *<br>ETWARE New!<br>ble for UTStarcom | UTStarce<br>Siemen<br>UTStarce                                        | ome - T2<br>s - T1       |                           |                               |  |
|                                                                                                    |                                                                                  |                                                                                                    |                                                                                    |                                                                       |                          | 😜 Internet                | 🖓 • 🔍 100% •                  |  |
| 🐴 start 🛛 🚺 2 Windows                                                                                                    | s Explorer                                                                       | 🕜 🖉 3 Int                                                                                                    | ernet Explorer 🛛 👻 🧃                                                               | New Memo - IBM Lot                                                    | Document1 -              | Microso 😰 🎐 🙀 (           | 🙀 🗗 🧐 🍆 🚷 🚺 🙀 🎯 🙆 7:32 PM     |  |

## **Snap Shots of CPE upgradations process**

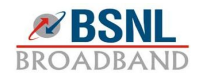

|             | - U =                                                                                                    |                                                                                                    | Document1 - Micr                                                                                                    | osoft Word                                    |                                              |                         | - ª X                                         |
|-------------|----------------------------------------------------------------------------------------------------|----------------------------------------------------------------------------------------------------|----------------------------------------------------------------------------------------------------|-----------------------------------------------|----------------------------------------------|-------------------------|-----------------------------------------------|
| Paste       | alibri (Body) × 11 × A A<br>B I U × abe × × Aa × aby ×<br>Font                                                                                                    |                                                                                                    | *===+<br>*===+<br>*===+<br>*===+<br>*===+<br>*===+<br>*===+<br>*===+<br>*===+<br>*===+<br>*===+<br>*===+<br>*===+<br>*===+<br>*===+<br>*==+<br>*==+<br>*==+ | Add-Ins<br>AaBbCcDc<br>T Normal               | AaBbCcDc AaBb<br>TNo Spaci Heading<br>Styles | Ct AaBbCc AaBbCc Change | A Find →<br>a Find →<br>a Select →<br>Editing |
| Page 2 of 2 | Vittamia is Maline Italia    Withdoms is Maline Italia   Withdoms is Maline Italia   Wi | 0% of ZTEFIRMWA<br>Save As<br>Save in:<br>Wy Recent<br>Documents<br>Desktop<br>Desktop<br>Wy Documents<br>Wy Computer<br>Wy Computer<br>Wy Network<br>Save As | RE. ZIP from motive<br>My Documents<br>My Documents<br>My Network Places<br>Bank Opening<br>Business Law<br>Canon driver3035<br>Invitation card<br>Legal Handbook<br>RAD-Product-Leaflet:<br>SE LAB<br>Signature<br>STM Connector<br>Tickets<br>Bluestar_ebrochure_2<br>pmsg211<br>le name:<br>ave as type:<br>Vinif<br>Staroon                                                                                                    | 2-3-201 Size: 27.1 MB<br>Folders: uk_e<br>011 | ng                                           |                         |                                               |
| 🎝 start     | 2 Windows Explorer 🛛 🖉 3                                                                                                    | Internet Explorer 🔷 👻                                                                                                    | 😡 New Memo - IBM                                                                                                    | Lot 🔯 Docume                                  | ent1 - Microso 🤶 🙎                           | <b>9447668</b>          | v 🕱 🚺 7:32 PM                                 |

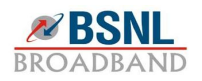

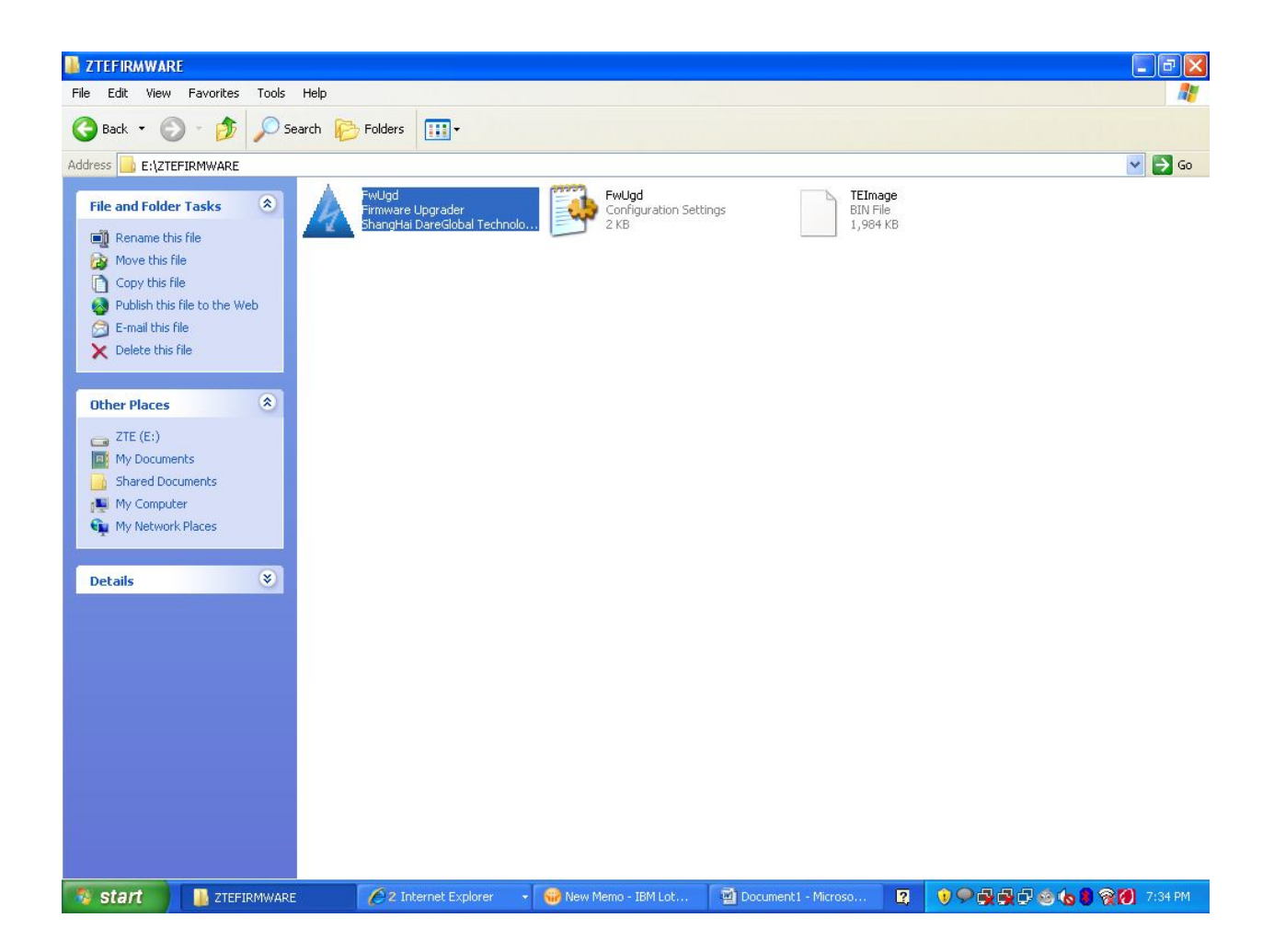

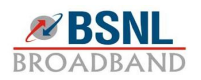

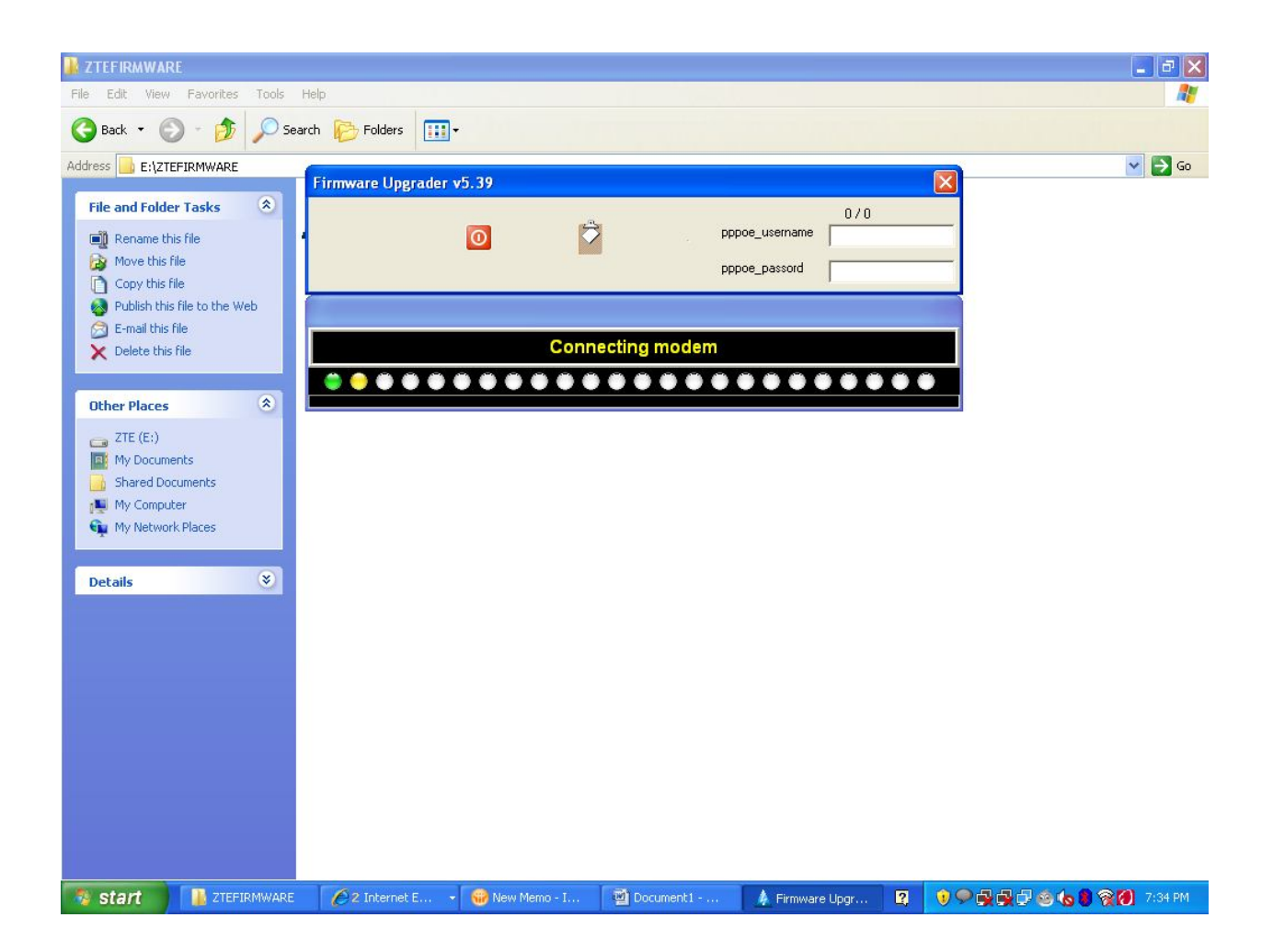

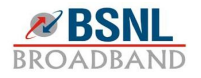

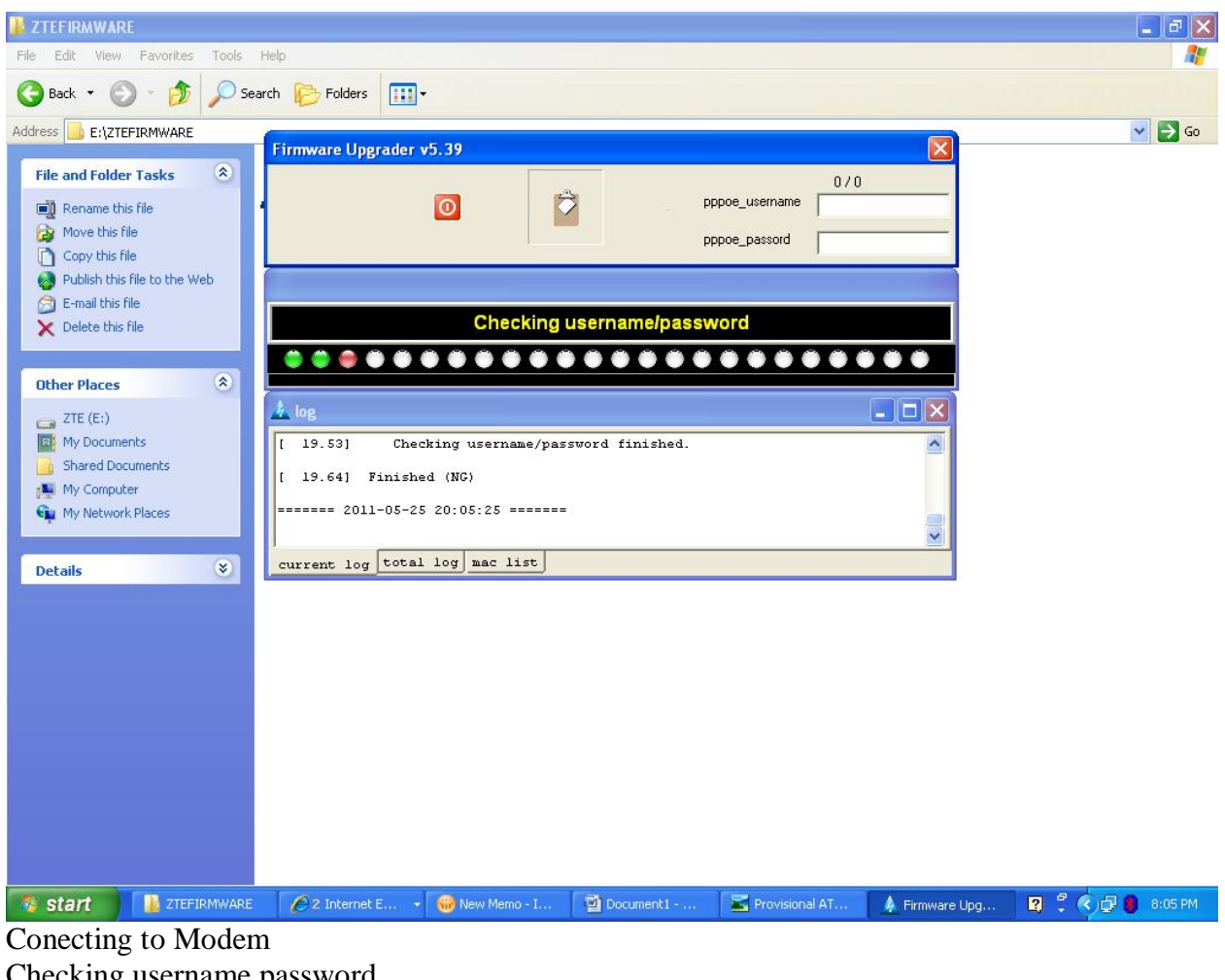

Checking username password Version upgrade Rebooting

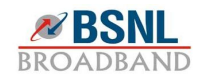